0. ゲーテ・インスティトゥート大阪・京都のウェブサイトにアクセスください。

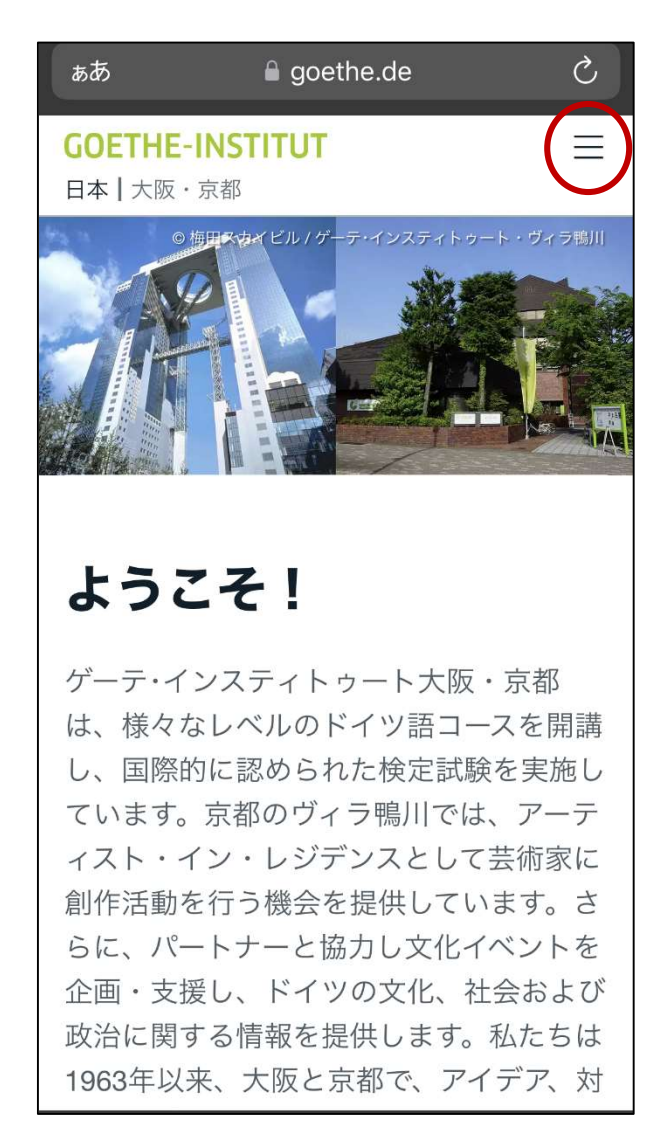

1. 右上の三本線をタップ

| ぁあ         | ■ goethe.de | S        |
|------------|-------------|----------|
|            |             | $\times$ |
|            |             |          |
| スタート       |             |          |
| ドイツ語       |             | ~        |
| 文化         |             | ~        |
| 催し物        |             |          |
| 所在地        |             | ^        |
| 東京         |             | ~        |
| 大阪・京都      |             | ~        |
| ヴィラ鴨川      |             | ~        |
| ゲーテ・インス    | ティトゥート      | ~        |
|            |             |          |
| <u>(2)</u> |             | 日本語 <    |

2. 左下の人のマークをタップ

Ç ぁあ X My Goethe.de マイ・コース、検定試験 Deutsch für Dich マイオンラインライブラリ ニュースレター 私のプロフィール ログイン  $\rightarrow$ 2 ~ 日本語 へ

3. ログインをタップ

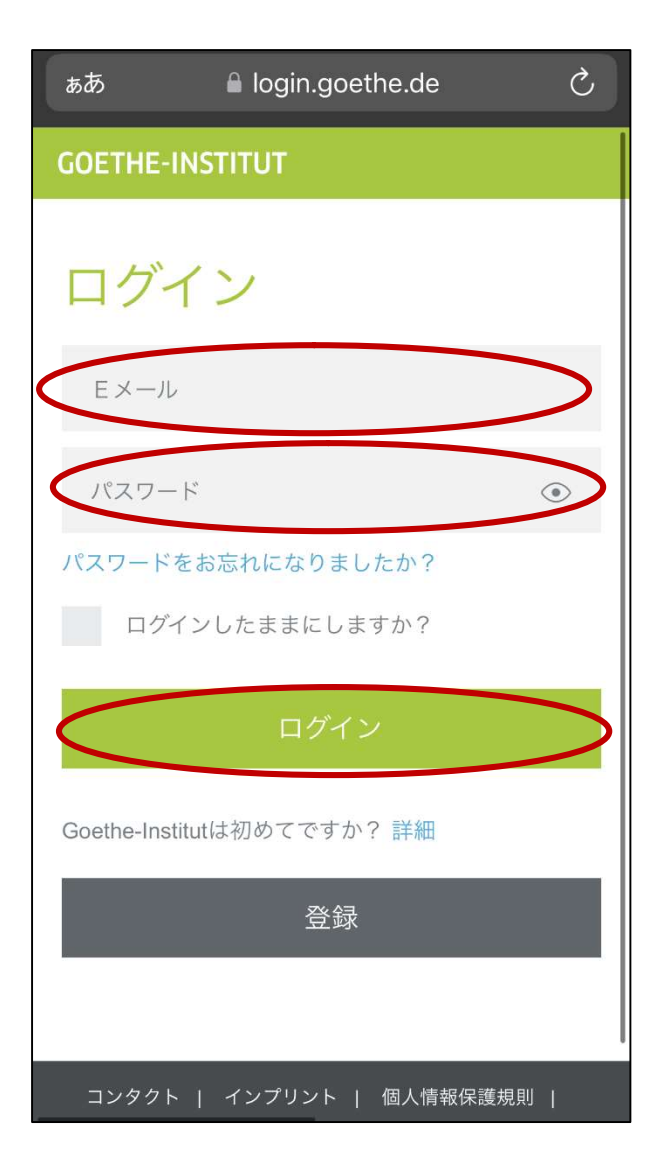

メールとパスワードを入力し、ログイン登録が だの場合→下の「登録」

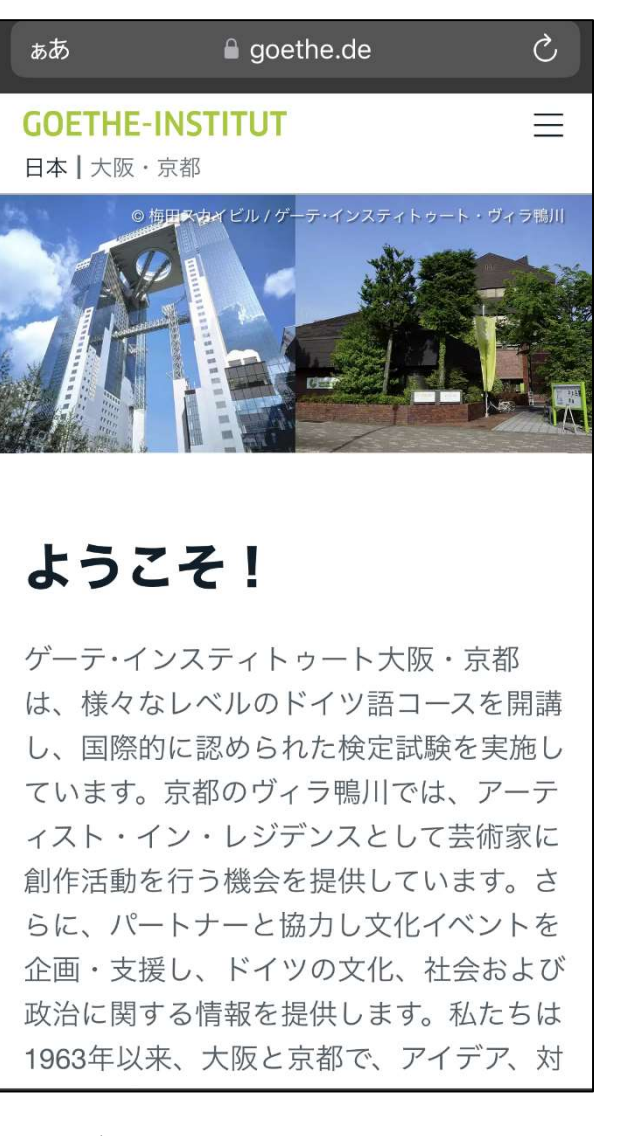

 ログインすると、最初の画面に戻るの で、もう一度三本線をタップ。続けて、 左下の人のマークをタップ。

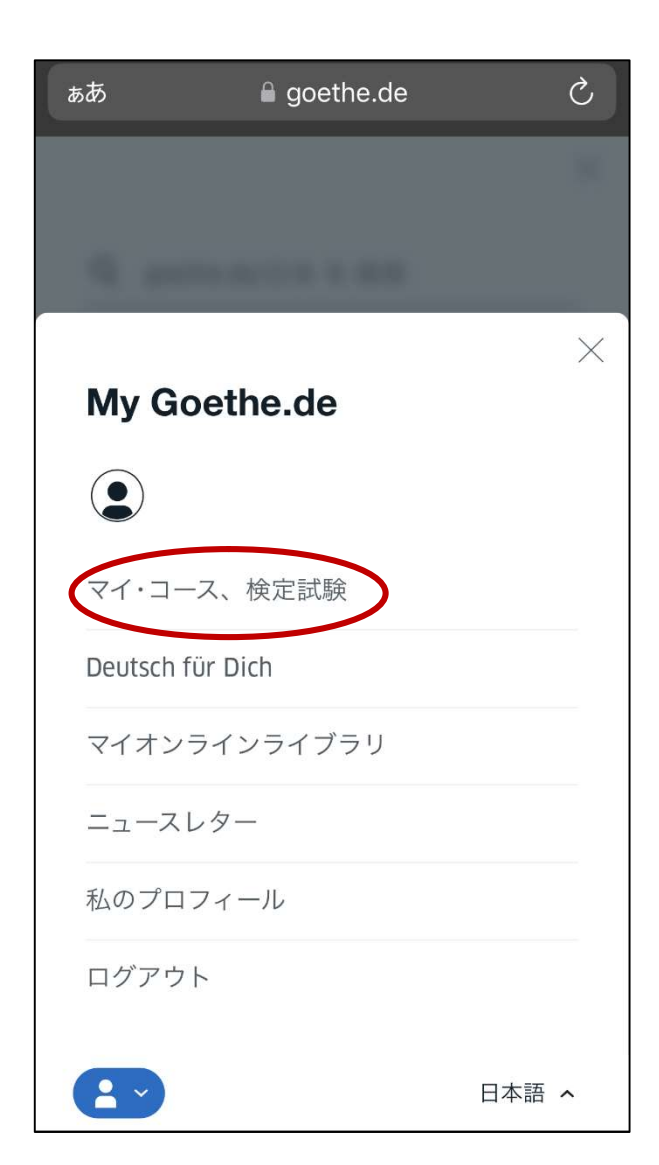

6. マイ・コース、検定試験をタップ

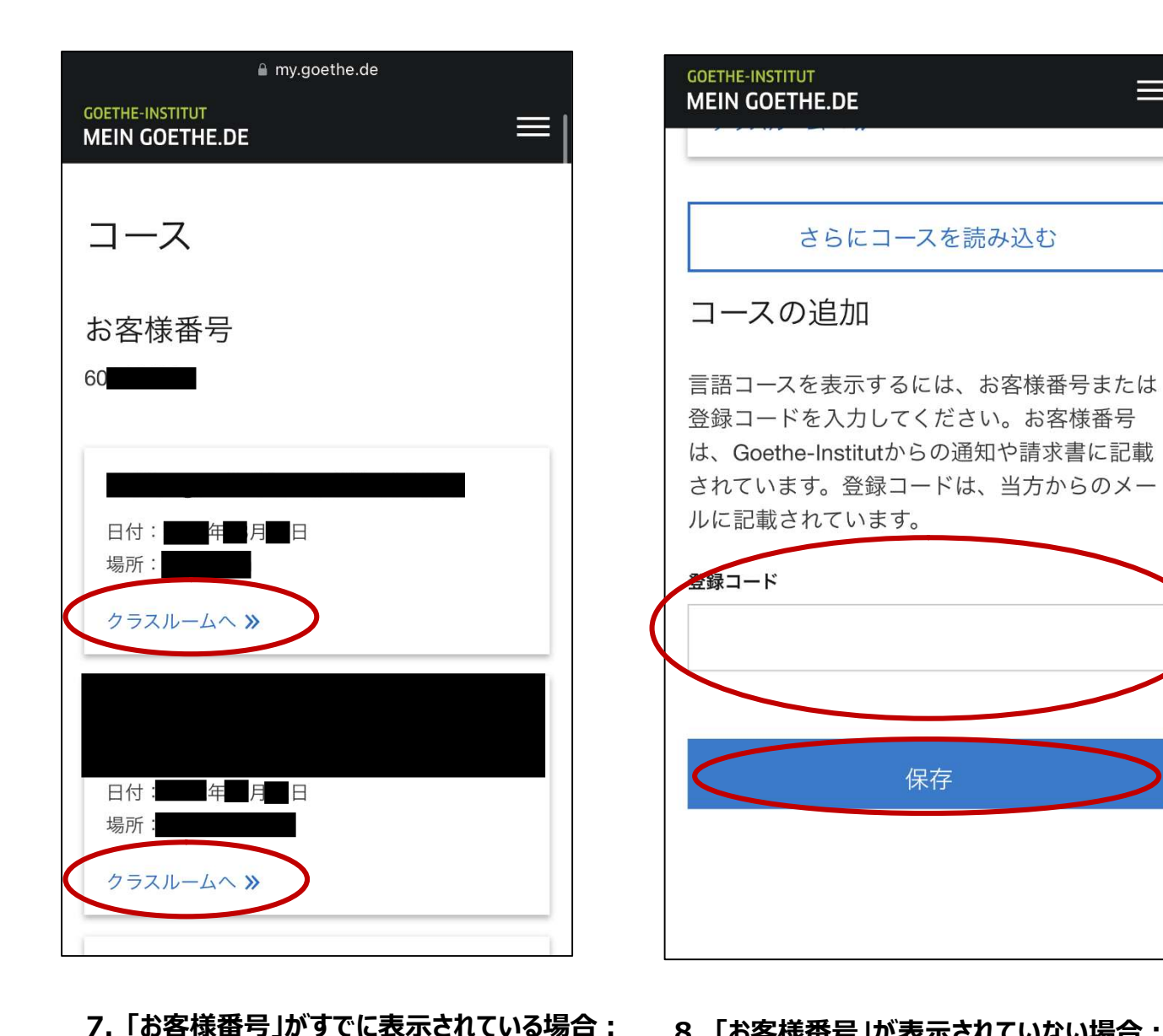

入りたいクラスの「クラスルームへ」をタップ

8.「お客様番号」が表示されていない場合: 画面下の方の、「コースの追加」に登録コードを入力。 登録コードは、申込確認書に記載の6から始まる顧客番 号です。